# 关于 ARP 系统迁移至科技云平台运行

## 及变更业务系统登录方式的通知

#### 中心全体员工:

按照院办公厅《关于 ARP 2.4 系统迁移至中国科技云平台运行 的工作安排通知》要求,各单位 ARP2.4 系统将统一迁移至中国科技 云平台。根据迁移部署计划,我单位定于7月20日-22日将 ARP 系 统迁移到中国科技云平台运行,届时变更登录 ARP 系统、中心管理 信息化业务系统方式,相关事项通知如下:

#### 一、系统迁移与关闭信息服务

 7月19日(周五)17:30至22日(周一)20:00(历时3 天),关闭ARP系统服务与中心管理信息化系统服务(门户服务、电 子政务、采购系统等),进行ARP系统迁移。

2. 系统迁移期间,暂停 ARP 网上报销、阅知电子政务、线上 会议室预订、线上采购管理审批等管理信息化服务。

#### 二、变更 ARP 与中心管理信息化系统登录方式

1. ARP 系统与中心管理信息化系统的登录次序:必须先登录 ARP 系统,再登录中心管理信息化系统。

因为登录 ARP 系统,隐含实现登录了 VPN。若先登录中心管理 信息化系统,由于没有登录 VPN,会直接出现无法访问网页的错误 页面。

2. ARP 系统与中心管理信息化系统两套账号和密码

(1) 访问 ARP2.4 系统,使用科技云通行证账号登录。账号为 中心邮箱账号,密码为邮箱密码。

(2) 访问中心管理信息化系统,使用中心统一身份认证账号 登录。账号为中心邮箱账号,密码为统一身份认证默认密码或个人 已更改的密码。

3. ARP 系统与中心管理信息化系统登录入口

(1) ARP 系统登录入口

 方式一:打开中心网站(http://www.nssc.ac.cn)->点 击"快速导航"->鼠标放置"内部办公"->点击"ARP 系统"->首 次访问需要在页面下载安装新版 VPN 客户端,输入科技云账号与密 码登录,详细登录见附件1。如图所示:

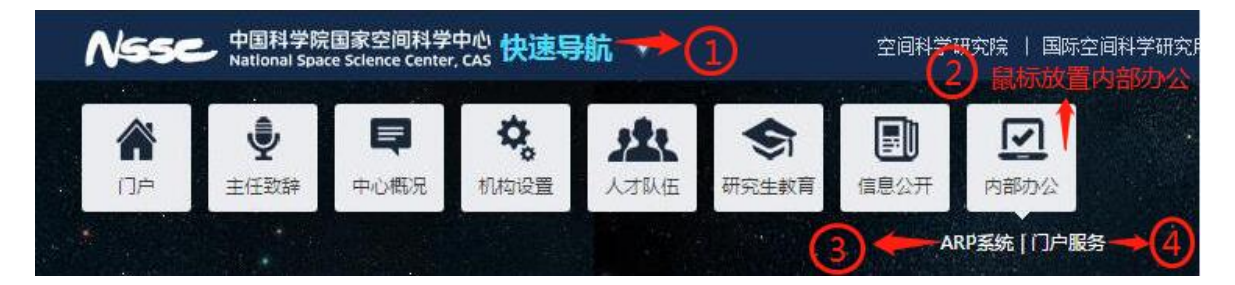

2) 方式二:输入域名:<u>https://nssc.arp.cn</u>,打开页面后, 首次访问需要在页面下载安装新版 VPN 客户端,输入科技云账号与 密码登录。

(2) 中心管理信息化系统登录入口(登录前必须先登录 ARP)

方式一:打开中心网站(http://www.nssc.ac.cn)->点
 击"快速导航"->鼠标放置"内部办公"->点击"门户服务",输入
 中心统一身份认证账号和密码,登录中心管理信息化系统集成门户

# 平台。如图所示:

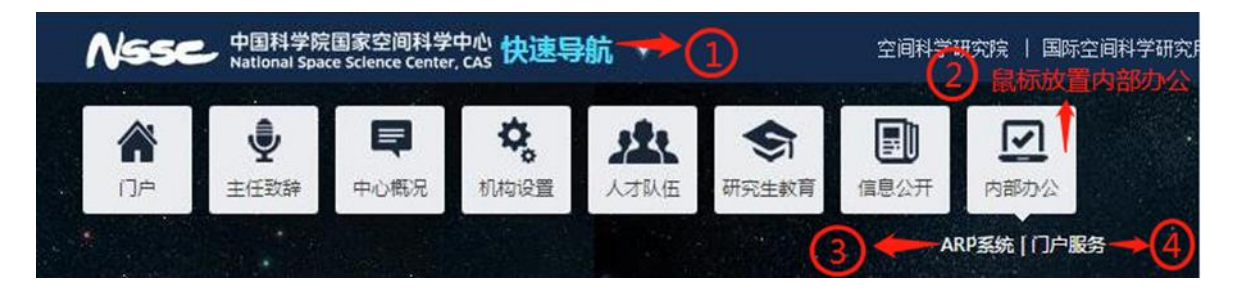

 方式二: 输入域名: http://portal.nssc.ac.cn, 输入中 心统一身份认证账号和密码, 登录中心管理信息化系统集成门户平 台。

3) 门户 APP 下载安装(适合苹果和安卓系统)

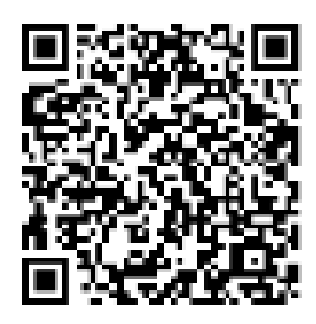

原 VPN 登录入口和 ARP 系统登录入口取消,账号不再使用。
 (1) 原先通过输入 <u>https://vpn.nssc.ac.cn 或通过 vpn</u>客户
 端登录进入空间中心门户入口取消, VPN 账号不再使用。

(2) 原 ARP 登录入口取消, ARP 账号不再使用。

5. 需要访问 ERP 的职能管理部门, ERP 账号和密码不变。

三、核实科技云账号密码和中心统一身份认证账号密码

科技云账号名为中心邮箱账号,密码为邮箱密码。中心统一身份认证账号也为邮箱账号,密码为默认统一身份认证公共密码或自 己已更改的密码。如忘记这两个密码,请于数据室张埕锎联系。 ARP 系统迁移至科技云平台,请提前核实本人账号和密码,做 好相关准备工作。若不记得账号或密码,可向部门保密员反馈解决。 登录方式变更以及后续使用中出现的各种问题,可联系以下人员, 我们将竭诚为您服务:

| 数据室   | 张埕锎 | 18600061330 |
|-------|-----|-------------|
| 空海公司  | 孙胜利 | 13520052118 |
| 文献信息部 | 韩正伟 | 13581619450 |

文献信息部

2019年7月11日

附件:

## ARP2.4系统登录方式与中心管理信息化系统登录方式说明

## 一、ARP2.4系统登录方式

ARP 2.4 系统迁移到中国科技云平台后,将实现与科技云通行证、新版 VPN 的集成。用户使用科技云通行证(即中心邮箱帐号和邮箱密码),可单点登录到 ARP2.4 系统,改变了之前需要分别登录 VPN 和 ARP 系统的做法。

1、首次登录

● 登录方式一: 打开中心网站(http://www.nssc.ac.cn)->点击"快速导航"->鼠标放置"内部办公"->点击"ARP 系统",如图所示:

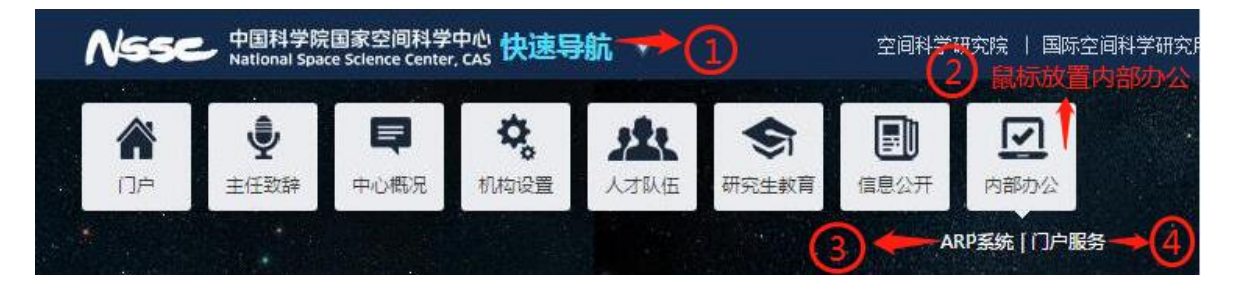

- 登录方式二: <u>https://nssc.arp.cn</u>
- 说明事项:
  - 1)使用科技云通行证(即中心邮箱帐号和邮箱密码)登录 ARP。
    默认科技云通行证已与 ARP 账号绑定。若出现登录时提示
    "没有绑定 ARP 帐号",可联系数据室张埕锎进行绑定。
  - 2)新的访问方式不再需要单独的 VPN 帐号, VPN 客户端也会 在后台自动启动,不过首次访问时需要下载并安装新版

|               | X StasyConnect              | ×                     |                        |                                                                      |                                     |
|---------------|-----------------------------|-----------------------|------------------------|----------------------------------------------------------------------|-------------------------------------|
|               | https://newvpn.arp.cn/com/i | installClient.html    |                        | -                                                                    |                                     |
| 应用 🔀 VIPKID ⊌ | 科研安全 🥩 团队文档库 🎦 bug          | gzilla 👹 中科启元学校 📣 科技z | 田田 [] New开发106 [] New] | 則试200 📋 北京市义务教育入学                                                    |                                     |
| EASY CONN     | IECT                        |                       |                        |                                                                      |                                     |
|               | Windows                     | <b>É</b><br>Mac       | Linux                  | Android                                                              | ios                                 |
|               | Windows                     | Plac                  | Linux                  | Andi Old                                                             | 105                                 |
|               |                             |                       |                        |                                                                      |                                     |
|               |                             |                       | F                      | asyConnect for Wi                                                    | ndows                               |
|               |                             |                       | E<br>通<br>享            | <b>asy</b> Connect for Wi<br>过EasyConnect您可以安全、<br>受便捷的办公体验!         | ndows<br><sup>快速的连接到公司</sup>        |
|               |                             |                       | E<br>ja                | <b>asyConnect for Wi</b><br>过EasyConnect您可以安全、b<br>受便捷的办公体验!<br>立即下载 | <b>ndows</b><br><sub>決速的连接到公司</sub> |

#### 新版 VPN 客户端安装下载界面

- 2、登录界面
  - ARP v2.4 登录界面,请点击 "ARPV2.4 进入":

| 新一代ARP<br>Note-Generation/680                                                                                                    |                                                                                     |
|----------------------------------------------------------------------------------------------------|-------------------------------------------------------------------------------------|
| 尊敬的研究所ARP用户,您好!<br>首先非常欢迎贵单位参加新一代ARP试点工作!                                                                                            | ARP V2.4 <u>₩λ</u> →                                                                |
| 我们已经将贵单位目前使用的ARPV2.4系统迁移到了中国科技<br>云,并与中国科技云通行证、新版VPN系统等进行了集成。您可以使<br>用科技云通行证(即单位邮箱帐号)一次登录后,直接进入到<br>ARPv2.4系统,照常处理业务。(首次登陆需要按照提示下载升级 | ARP V2.4(ERP) <u><u></u> <u></u> <u></u> <u></u> <u></u> <u></u> <del>∠</del> →</u> |
| VPN客户端)<br>同时,我们正在和贵单位有关同事一起紧锣密鼓地部署新一代<br>ARP 试点功能应用,约一周时间后将于大家见面,敬请期待。<br>计算机网络信息中心新一代ARP项目组                                        | <b>ARP常用工具下载</b><br>1.新版VPN客户端下载<br>2.ARP 2.4环境修复工具(注意:如提示升级到E11,暂不用升级!)            |
| 2018年8月                                                                                                    | 常见问题 如何登录 VPN使用帮助 系统使用帮助                                                            |

ARP v2.4 系统登录页

● 点击 "ARPV2.4" 进入,出现科技云账号登录界面(中心邮箱账号和邮箱密 密码):

|        | 中国科学院<br>新一代ARP系统应用生产2<br>・<br>・<br>・<br>・<br>・<br>・<br>・<br>・<br>・<br>・<br>・<br>・<br>・ |     |
|--------|-----------------------------------------------------------------------------------------|-----|
|        | ▲ 邮箱/手机/用户名                                                                             |     |
|        | ● 输入密码                                                                                  |     |
|        |                                                                                         |     |
|        | 登录                                                                                      |     |
| $\sim$ | 第一次登录点此链接绑定ARP 2.4账号                                                                    | A A |

中国科技云账号登录页面

# 二、中心管理信息化系统登录(登录前必须先登录 ARP)

中心管理信息化系统均部署在 VPN 内。因为登录 ARP 系统,隐含实现登录了 VPN。若先登录中心管理信息化系统,由于没有登录 VPN,会直接出现无法访问网页的错误页面。

- 1、登录入口
- 登录方式一: 打开中心网站(http://www.nssc.ac.cn)->点击"快速导航"->鼠标放置"内部办公"->点击"门户服务",如图所示:

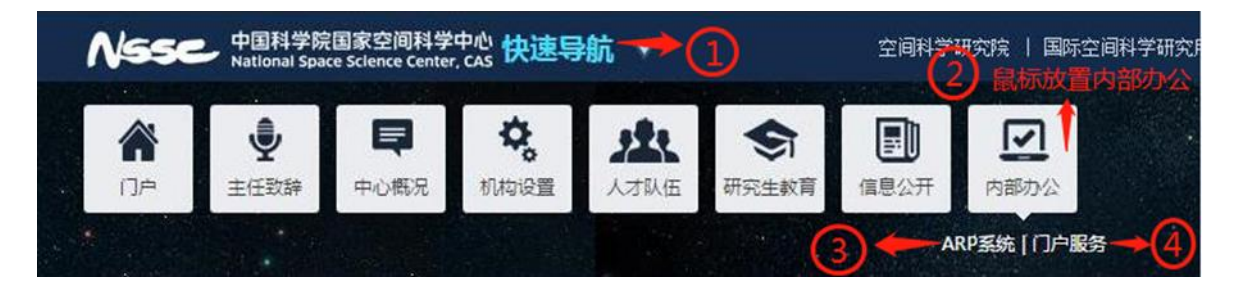

- 方式二: 输入域名: <u>http://portal.nssc.ac.cn</u>
- 门户 APP 下载安装(适合苹果和安卓系统)

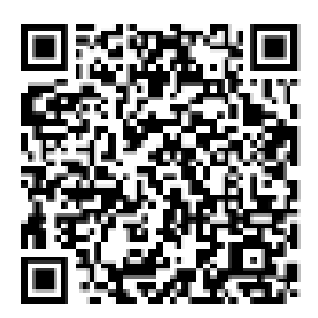

### 2、 登录界面

使用中心统一身份认证账号登录。账号为中心邮箱账号,密码为统 一身份认证默认密码或个人已更改的密码。如忘记密码,请联系数据室 张埕锎。

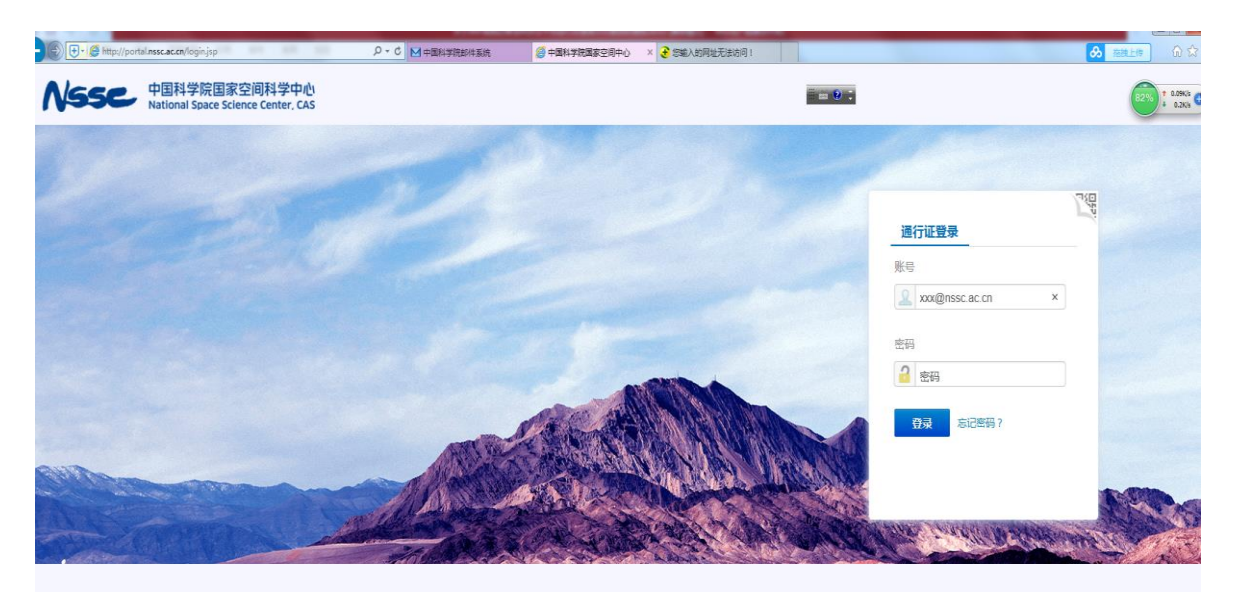

## 三、问题咨询

ARP 系统迁移至科技云平台,登录方式变更以及后续使用中出现的 各种问题,可联系以下人员,我们将竭诚为您服务:

|  | 数据室 | 张埕锎 | 18600061330 |
|--|-----|-----|-------------|
|--|-----|-----|-------------|

空海公司 孙胜利 13520052118

文献信息部 韩正伟 13581619450